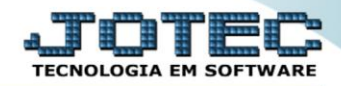

## RELATÓRIO DE EXTRATO SINTÉTICO DE CLIENTES CRREPEXSC

Explicação: Similar ao Extrato de Clientes que informa detalhadamente as duplicatas (analítico), este relatório apresenta de forma resumida (sintética) a quantidade de títulos e o total de valores dos títulos vencidos, faturados e em aberto.

## > Para realizar essa operação acesse o módulo: *Contas a Receber*.

| Menu Geral - JOTEC - 0000095.02 - 1114 - Mozilla Firefo<br>272461 28 (2010) - 25000 - 2400 (2010) |                             | ADATOC CURORITE INTECS  |                           |                               |                                                                                                    |
|---------------------------------------------------------------------------------------------------|-----------------------------|-------------------------|---------------------------|-------------------------------|----------------------------------------------------------------------------------------------------|
| 1/2.15.1.28/cgi-bin/jotec.exe/EKRU=80.88V=5+0-                                                    | +P+O+R+T+E&C999=JOTEC&C002= | &RA2SOC=SUPORTE++JOTEC8 | USUAR=TECNICO80P_PORTA_SE | ≕sistema.jotec.com.br%3A80/88 |                                                                                                    |
| Sistemas<br>Faturamento<br>Serviços<br>CRM e SAC                                                  | Faturamento                 | Serviços                | CRM - SAC                 | Telemarketing                 | A c e s s o R á p i d o<br>Centro de Custo<br>Conta de rateio<br>Gera conta rateio/centro de custos |
| EDI Comarketing                                                                                   | Mala Direta                 | Estoque                 | Compras                   | ELPR                          | Compras<br>Pedido<br>Fluxo de Caixa                                                                 |
| Estaque O<br>Compras O<br>ELPR O                                                                  | Produção                    | Gerenc. de<br>projetos  | Contas a Pagar            | Contas a Receber              | Duplicatas por conta de rateio<br>Empresa<br>Duplicatas por período<br>Faturamento                  |
| Gerenc. de projetos O<br>Contas a Pagar O<br>Contas a Receber O                                   | Bancos                      | Fluxo de Caixa          | Centro de Custo           | Exportador                    | Pedido<br>Etiquetas genéricas<br>Pedido por cliente<br>Notas fiscais serviços                       |
| Fluxo de Caixa                                                                                    | Gestor                      | Importador              | Auditor                   | Filiais                       | Etiqueta zebra(Código de barras)<br>Faturamento diário<br>Pedido<br>Etiqueta zebra                  |
| Gestor 0<br>Importador 0<br>Auditor 0<br>Filiais 0                                                | Estatísticas &<br>Gráficos  | Fiscal                  | Contabilidade             | Diário Auxiliar               | E-Commerce                                                                                          |
| SUPORTE JOTEC                                                                                     |                             | TECNICO                 | 28/08/2015                | MATRIZ                        | Sair                                                                                                |

> Em seguida acesse: *Relatório* > *Extrato sintético de clientes*.

| Menu do Contas a Receber - JOTEC - jtcme01 - 0000042 - Mozili Mozili T72161.28/cgi-bin/jtcrme01.exe?PROG=jtcrle18 | a Firefox                                                                |                                                                                                    |                                                                                                    |                                                                                                    |       | _                  |         |
|----------------------------------------------------------------------------------------------------|--------------------------------------------------------------------------|----------------------------------------------------------------------------------------------------|----------------------------------------------------------------------------------------------------|----------------------------------------------------------------------------------------------------|-------|--------------------|---------|
| Sistemas                                                                                                    | <u>A</u> rquivo A <u>t</u> u                                             | ialização <u>C</u> onsulta                                                                                     | R <u>e</u> latório <u>G</u> e                                                                            | erador                                                                                                    |       | CONTAS A           | RECEBER |
| Faturamento                                                                                                    | Extrato<br>Extrato e<br>Extrato e<br>Extrato e<br>Duplicata<br>Duplicata | to<br>de clientes<br>sintético de cliente<br>de vendedores<br>Catas<br>as vencidas/a vencer<br>as por vendedor | Divers<br>Pendências<br>Pendências<br>Recebirmer<br>Comissões<br>Clientes se<br>Analisador<br>Arquivos A | OS<br>s diárias<br>s por período<br>tos por período<br>s por período<br>em compra por período<br>de prazos/valores<br>unexos |       |                    |         |
| Suporte eletrônico                                                                                                |                                                                          | E-Clien                                                                                                    | te                                                                                                    | D-Atualiza dupl.                                                                                                    |       | X-Extrato cliente  |         |
|                                                                                                    | koinemente                                                               |                                                                                                    | L-Local de cobrança                                                                                      |                                                                                                    |       | V-Dupls.p/valor    |         |
|                                                                                                    |                                                                          | P-Duplicata                                                                                                    |                                                                                                    | I-Sit.financeira                                                                                                    |       | M-Maiores clientes |         |
| Melhorando sua empresa                                                                                            |                                                                          | B-Cobr.bancaria                                                                                                |                                                                                                    | N-Pend.diaria                                                                                                    |       | F-Menu Inicial     |         |
| SUPORTE JOTEC                                                                                                    |                                                                          | TEC                                                                                                    | CNICO                                                                                                    | 28/08/2015                                                                                                    | MATRI | Z                  |         |

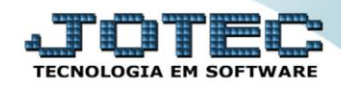

- > Será aberta a tela de relação de pendência diária, conforme abaixo.
- Informe o (1)Cód. cliente (código do cliente), o (2)Nome do cliente, a (3) Categoria, a (4)Duplicata, as (2)Data de emissão e Data de vencto. "iniciais e finais" e selecione a (6)Ordem de impressão a ser considerada.
- > Clique no ícone da "Impressora" para emitir o relatório.

| Extrato de clientes sintético - JOTEC - jtcrle24 - 00 | )0011.00 - Mozilla Firefox        |                           |  |  |  |  |  |
|-------------------------------------------------------|-----------------------------------|---------------------------|--|--|--|--|--|
| 📕 🔿 172.16.1.28/cgi-bin/jtcrle24.exe                  |                                   |                           |  |  |  |  |  |
|                                                       |                                   |                           |  |  |  |  |  |
| 1 Cod.cliente                                         | Nome do cliente                   | - Categoria 3             |  |  |  |  |  |
| Inicial                                               | Inicial                           | Inicial                   |  |  |  |  |  |
| Final 999999                                          | Final zzzzzzzzzzzzzzzzz           | Final zzzzzzz             |  |  |  |  |  |
| Duplicata                                             | Data de emissão Data de vencto.   |                           |  |  |  |  |  |
| Inicial                                               | Inicial Inicial                   | Código do cliente         |  |  |  |  |  |
| Final ZZZZZZZZZZ                                      | Final 31/12/2999 Final 31/12/2999 | Nome do cliente           |  |  |  |  |  |
|                                                       | 5                                 | Categoria/Nome do Cliente |  |  |  |  |  |
| Linhas por página: (055                               |                                   |                           |  |  |  |  |  |
|                                                       |                                   |                           |  |  |  |  |  |
|                                                       |                                   |                           |  |  |  |  |  |
|                                                       |                                   |                           |  |  |  |  |  |
|                                                       |                                   |                           |  |  |  |  |  |

Selecione a opção: *Gráfica Normal – PDF com Logotipo* e clique na *Impressora*.

| 😻 Escolha do tipo de impressão - JOTEC - jttrimpr - 0000028 - Mozilla Firefox |  |
|-------------------------------------------------------------------------------|--|
| 📑 🖉 172.16.1.28/cgi-bin/jtfmle46.exe                                          |  |
|                                                                               |  |
| Via de impressão                                                              |  |
| Local O Servidor (Cups)                                                       |  |
|                                                                               |  |
| Configurações de impressão                                                    |  |
| visualização (o browser assume o controle da impressão)                       |  |
| gráfica normal - PDF com Logotipo Baixa arquivo texto                         |  |
| 🔿 caractere normal (para impressoras matriciais e laser)                      |  |
| 🔘 caractere reduzido (apenas para impressoras matriciais)                     |  |
|                                                                               |  |
| Selecione a impressora desejada:                                              |  |
|                                                                               |  |
|                                                                               |  |

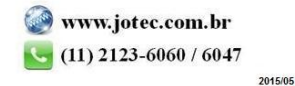

## > Será aberto o relatório desejado.

| 🥑 13135834.pdf - Mozilla Firefox                  |                                                  |                                             |                                             |                                                           | _ (                   |         |
|---------------------------------------------------|--------------------------------------------------|---------------------------------------------|---------------------------------------------|-----------------------------------------------------------|-----------------------|---------|
| <b>172.16.1.28</b> /files/13135834.pdf            |                                                  |                                             |                                             |                                                           |                       |         |
| 🗖 🏠 🏹 Página: 1 de 1                              | -   +                                            | Largura da página                           | ÷                                           | 57<br>29                                                  | 8 D N                 | >>><br> |
| Logo-marca                                        | EXTE                                             | RATO DE CLIENTE:                            | JTCRLE24 02.09/2018<br>SSINTETICO           | 5 13:14                                                   | PAGINA: 1 de 1        |         |
| INCIAL> CLIENTE: 000001<br>FINAL> CLIENTE: 000001 | NOME:<br>NOME: <u>2222222</u> 222222<br>FATURADO | CATEG.:<br>22222 CATEG.: 2222222<br>A B E F | DUPL.:<br>DUPL.: <u>22222222</u> 2<br>R T O | EMIS 02/02/2014 VENCT<br>EMIS 24/08/2015 VENCT<br>VENCIDO | ro:<br>ro: 31/12/2999 | E       |
| C L I E N T E                                     | QTDE. VAI                                        | OR QTDE.                                    | VALOR QTDE.<br>30.166.97 19                 | VALOR U<br>30, 166, 97                                    | ULT.EMIS ULT.RECB     |         |
| TO TAL                                            | 19 36.734                                        | 5,39 16                                     | 30.166,97 19                                | 30.166, <i>9</i> 7                                        | 20/08/15 16:05/15     |         |
|                                                   |                                                  |                                             |                                             |                                                           |                       | Ŧ       |

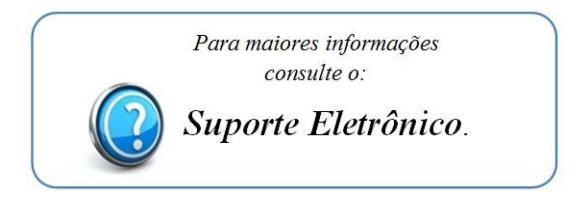

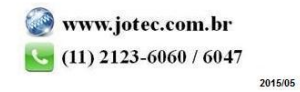